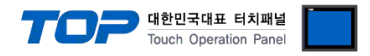

# TOHNICHI Digital Torque Wrench

V1.4.9.66 이상

# **Serial Driver**

지원 버전 TOP Design Studio

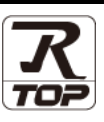

### CONTENTS

Touch Operation Panel을 사용해주시는 고객님께 감사 드립니다.

- 1. 시스템 구성
   2 페이지

   연결 가능한 기기 및 네트워크 구성에 대해 설명합니다.

   2. 외부 장치 선택
   3 페이지
- 2. 외부 장치 선택 TOP의 기종과 외부 장치를 선택합니다.
- 3. TOP 통신 설정
   4 페이지

   TOP의 통신 설정 방법에 대해서 설명합니다.
- 4. 외부 장치 설정
   7 페이지

   외부 장치의 통신 설정 방법에 대해서 설명합니다.
- 5. 케이블 표
   8 페이지

연결에 필요한 케이블 사양에 대해 설명합니다.

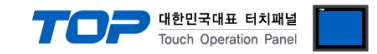

# 1. 시스템 구성

TOP와 "TOHNICHI – Digital Torque Wrench"의 시스템 구성은 아래와 같습니다.

| 시리즈              | 인터페이스                                        | 통신 방식   | 시스템 설정                                    | 케이블             |
|------------------|----------------------------------------------|---------|-------------------------------------------|-----------------|
| CEM3-G<br>CTB2-G | External output terminal<br>on torque wrench | RS-232C | <u>3. TOP 통신 설정</u><br><u>4. 외부 장치 설정</u> | <u>5. 케이블 표</u> |

■ 연결 가능 구성 •1:1 연결

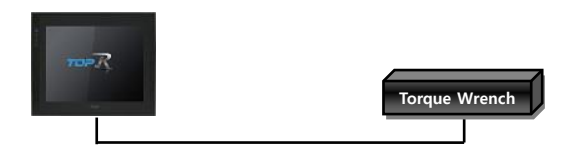

※ TOPRW 제품은 지원하지 않습니다. ※ TOPR, TOPRX 제품을 사용하세요

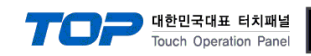

# 2. 외부 장치 선택

■ TOP 모델 및 포트 선택 후 외부 장치를 선택합니다.

| PLC 선택 [COM2]                                                                                                    |            |                                                                     |               |            |          |   |
|----------------------------------------------------------------------------------------------------|------------|---------------------------------------------------------------------|---------------|------------|----------|---|
|                                                                                                    |            |                                                                     | 검색 :          | :<br>④ 모텔명 | ○ 제조     | 사 |
| 제조사                                                                                                    | 모델         | 9                                                                   |               |            |          |   |
|                                                                                                    |            | Digital                                                             | Torque Wrench |            |          |   |
| Giddings & Lewis Motion Control                                                                                       |            |                                                                     |               |            |          |   |
| DELTA TAU Data Systems                                                                                                |            |                                                                     |               |            |          |   |
| KEYENCE Corporation                                                                                                   |            |                                                                     |               |            |          |   |
| Digital Electronics Corporation                                                                                       |            |                                                                     |               |            |          |   |
| HONEYWELL                                                                                                    |            |                                                                     |               |            |          |   |
| MISUMI                                                                                                    |            |                                                                     |               |            |          |   |
| PARKER HANNIFIN Corporation                                                                                           |            |                                                                     |               |            |          |   |
| TOSHIBA                                                                                                    |            |                                                                     |               |            |          |   |
| ATLAS COPCO                                                                                                    |            |                                                                     |               |            |          |   |
| TOSHIBA MACHINE Co., Ltd                                                                                              |            |                                                                     |               |            |          |   |
| GREEN POWER                                                                                                    |            |                                                                     |               |            |          |   |
| ROOTECH                                                                                                    |            |                                                                     |               |            |          |   |
| CKD Corporation                                                                                                    |            |                                                                     |               |            |          |   |
| 바이스 선택                                                                                                    |            |                                                                     |               |            |          |   |
| 바이스 선택<br>PLC 설정<br>별칭 : PLC1                                                                                         |            |                                                                     |               |            |          |   |
| 바이스 선택<br>PLC 설정<br>별칭 : PLC1<br>인터페이스 : Serial                                                                       |            | ~                                                                   |               |            |          |   |
| 바이스 선택<br>PLC 설정<br>인터페이스 : Senal<br>프로토콜 : External                                                                  | Output M-3 | ~                                                                   |               |            |          |   |
| 바이스 선택<br>PLC 설정<br>인터페이스: Serial<br>프로토콜: External<br>○ 이중화 사용<br>연산 조건: AND<br>번경 조건: ■ 타임아웃<br>■ 조건                | Output M-3 | ▼<br>▼<br>◆<br>(초)                                                  |               |            | 편집       |   |
| 바이스 선택<br>PLC 설정<br>인터페이스: Serial<br>프로토콜: External<br>이중화 사용<br>연산 조건: AND<br>변경 조건: ■ 타임아웃<br>제 조건                  | Output M-3 | <ul> <li>✓</li> <li>✓</li> <li>✓</li> <li>✓</li> <li>(本)</li> </ul> |               |            | 편집       | 2 |
| 바이스 선택<br>PLC 설정<br>U터페이스: Senal<br>프로토콜: External<br>이중화 사용<br>연산 조건: AND<br>변경 조건: ■ 타임아웃<br>■ 조건<br>Primary Option | Output M-3 |                                                                     |               |            | 편 전<br>전 | 3 |

| 설정 사항 |    | 내 용                                      |                                            |                             |  |  |
|-------|----|------------------------------------------|--------------------------------------------|-----------------------------|--|--|
| ТОР   | 모델 | -<br>TOP 모델을 선택합니다.                      |                                            |                             |  |  |
| 제조사   |    | 외부 장치의 제조사를 선택합니<br>"TOHNICHI"을 선택 하십시오. | 외부 장치의 제조사를 선택합니다.<br>"TOHNICHI"을 선택 하십시오. |                             |  |  |
| 외부 장치 | 모델 | TOP와 연결할 외부 장치를 선택                       | 1합니다.                                      |                             |  |  |
|       |    | 모델<br>Digital Torque Wrench              | <b>인터페이스</b><br>Serial                     | 프로토콜<br>External Output M-3 |  |  |
|       |    | 연결을 원하는 외부 장치가 시스<br>바랍니다.               | 스템 구성 가능한 기종인지 1장!                         | 의 시스템 구성에서 확인 하시기           |  |  |

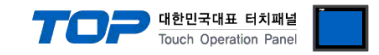

# 3. TOP 통신 설정

통신 설정은 TOP Design Studio 혹은 TOP 시스템 메뉴에서 설정 가능 합니다.

#### 3.1 TOP Design Studio에서 통신 설정

#### (1) 통신 인터페이스 설정

[프로젝트] → [속성] → [TOP 설정] → [HMI 설정] → [HMI 설정 사용 체크] → [편집] → [시스템] → [시리얼]
 - TOP의 통신 인터페이스를 TOP Design Studio에서 설정합니다.

| 프로젝트 옵션                                 |                                                         | Х  |
|-----------------------------------------|---------------------------------------------------------|----|
|                                         |                                                         |    |
| HMI 변경                                  | 추가 TIL PLC 변경 🔀 PLC 삭제                                  |    |
| ✓ ·□ TOP 설정                             |                                                         |    |
| SYS : RD 1520X                          | 글째/ N인 등기와 외간 답인 근거 인환                                  |    |
| ▼ ♥ ♥ □ 바이스 설정                          | 프로젝트 옵션 회면 전환 HMI 설정 글로벌 잠금 옵션 프로젝트 스타일 스플래시 PLC 버퍼 동기화 |    |
| ✓ - Kan COM2 (1)                        |                                                         |    |
| PLC1 : Digital Torque Wre               |                                                         |    |
|                                         |                                                         |    |
| Ethernet (0)                            | Project Setting                                         |    |
| FieldBus (0)                            | HMIDisable=0 Project Name=New Project                   |    |
| USBDevice (0)                           | Start Mode=Menu                                         |    |
|                                         | Start Screen No.=1<br>Latch Use=0                       |    |
|                                         | Latch Set=0~0                                           |    |
|                                         | Communication Error Message=0<br>USBErrorMessage=0      |    |
|                                         | StorageErrorMessage=0                                   |    |
|                                         | DisplayCockcon=0<br>DisplayPermissionIcon=0             |    |
|                                         | DarkDraw=0                                              |    |
|                                         | AutoRun=0                                               |    |
|                                         | Language=English                                        |    |
|                                         | Project Advanced Setting                                |    |
|                                         | HMIDisable=0<br>RunSleen=50                             |    |
|                                         | EffectSleep=50                                          |    |
|                                         | CommunicationSleep=1 Project1 oadType=1                 |    |
|                                         | InitDataPrevScreen=1                                    |    |
|                                         | ErrorLogWrite=0<br>BlinkTime=0                          |    |
|                                         | WatchDog=0                                              |    |
|                                         | SDCoverOption=0<br>TaskMonitor=1                        |    |
|                                         | CommSleepChgUse=0                                       |    |
|                                         | MomentaryBitActionTime=20                               |    |
|                                         | ETD Carver Satting                                      |    |
|                                         | <pre></pre>                                             |    |
|                                         |                                                         | ונ |
| , , , , , , , , , , , , , , , , , , , , | 20 51                                                   | =  |
|                                         | 적용 같기                                                   |    |

|                     |                              |            |          |                   |               | 제어판     |
|---------------------|------------------------------|------------|----------|-------------------|---------------|---------|
|                     |                              | 🔁 옵션       | 서비스      | 장치 🏢              | <b>!!</b> 💌 3 | 🔞 시스템   |
| ■ 시리얼               | - <b>1</b> .v                |            |          |                   |               |         |
| 시리얼 포               | <b>ーーツ</b><br><sup>사운드</sup> | <b>년</b> 치 | 다 주 관계 이 | <b>7</b><br>날짜/시간 | 보만            | PLC     |
| 신호레벨<br>◎ RS-232C C | $\sim$                       |            | 2.17     |                   |               |         |
| 보우레0                | (.                           |            | $\sim$   |                   | 0             |         |
| 데이터 비               | Wi-Fi                        | 센서         | 초기화      | HDMI              | 시리얼           | 이더넷     |
| 정지 비                |                              | 2000000    | 3        |                   |               |         |
| 패리티 비               |                              |            | Ping     | Ţ                 |               | intii~  |
| 흐름 저                | MRAM 분석                      | 키패드<br>옵션  | Ē        | 상단 메뉴             | - 파일<br>관리자   | 자가 진단   |
| 포트 진단               |                              |            |          |                   |               |         |
|                     |                              |            |          |                   | m]            | [ Syste |
|                     | 확인 취소                        | 가져오기       | HMI 설정   | 메뉴 활성호            |               |         |

| 📼 시리얼                     | ×                 |
|---------------------------|-------------------|
| 시리얼 포트:                   | COM2 -            |
| 신호 레벨<br>◉ RS-232C ○ RS-4 | 22(4) 🔿 RS-485(2) |
| 보우레이트:                    | 9600 -            |
| 데이터 비트:                   | 8 •               |
| 정지 비트:                    | 1 -               |
| 패리티 비트:                   | 없음 🔹              |
| 흐름 제어:                    | 꺼짐 👻              |
| 포트 진단                     | 취소 적용             |
|                           |                   |

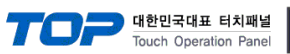

| 항 목    | ТОР           | 외부 장치   | 비고 |
|--------|---------------|---------|----|
| 신호 레벨  | RS-232C       |         |    |
|        | (COM2 포트만 가능) | K3-232C |    |
| 보우레이트  | 960           | 00      |    |
| 데이터 비트 | 8             |         |    |
| 정지 비트  | 1             |         |    |
| 패리티 비트 | 없음            |         |    |

| 항 목    | 설 명                                                 |
|--------|-----------------------------------------------------|
| 신호 레벨  | TOP – 외부 장치 간 시리얼 통신 방식을 선택합니다. (TOP의 COM2에 연결하세요.) |
| 보우레이트  | TOP — 외부 장치 간 시리얼 통신 속도를 선택합니다.                     |
| 데이터 비트 | TOP — 외부 장치 간 시리얼 통신 데이터 비트를 선택합니다.                 |
| 정지 비트  | TOP — 외부 장치 간 시리얼 통신 정지 비트를 선택합니다.                  |
| 패리티 비트 | TOP - 외부 장치 간 시리얼 통신 패리티 비트 확인 방식을 선택합니다.           |

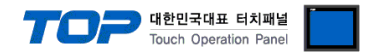

#### 3.2 TOP 에서 통신 설정

※ "3.1 TOP Design Studio 에서 통신 설정" 항목의 "HMI 설정 사용"을 체크 하지 않은 경우의 설정 방법입니다.

■ TOP 화면 상단을 터치하여 아래로 드래그 합니다. 팝업 창의 "EXIT"를 터치하여 메인 화면으로 이동합니다.

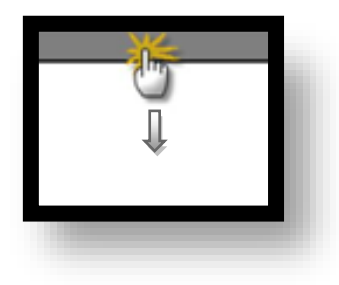

(1) 통신 인터페이스 설정

패리티 비트

■ [제어판] → [시스템] → [시리얼]

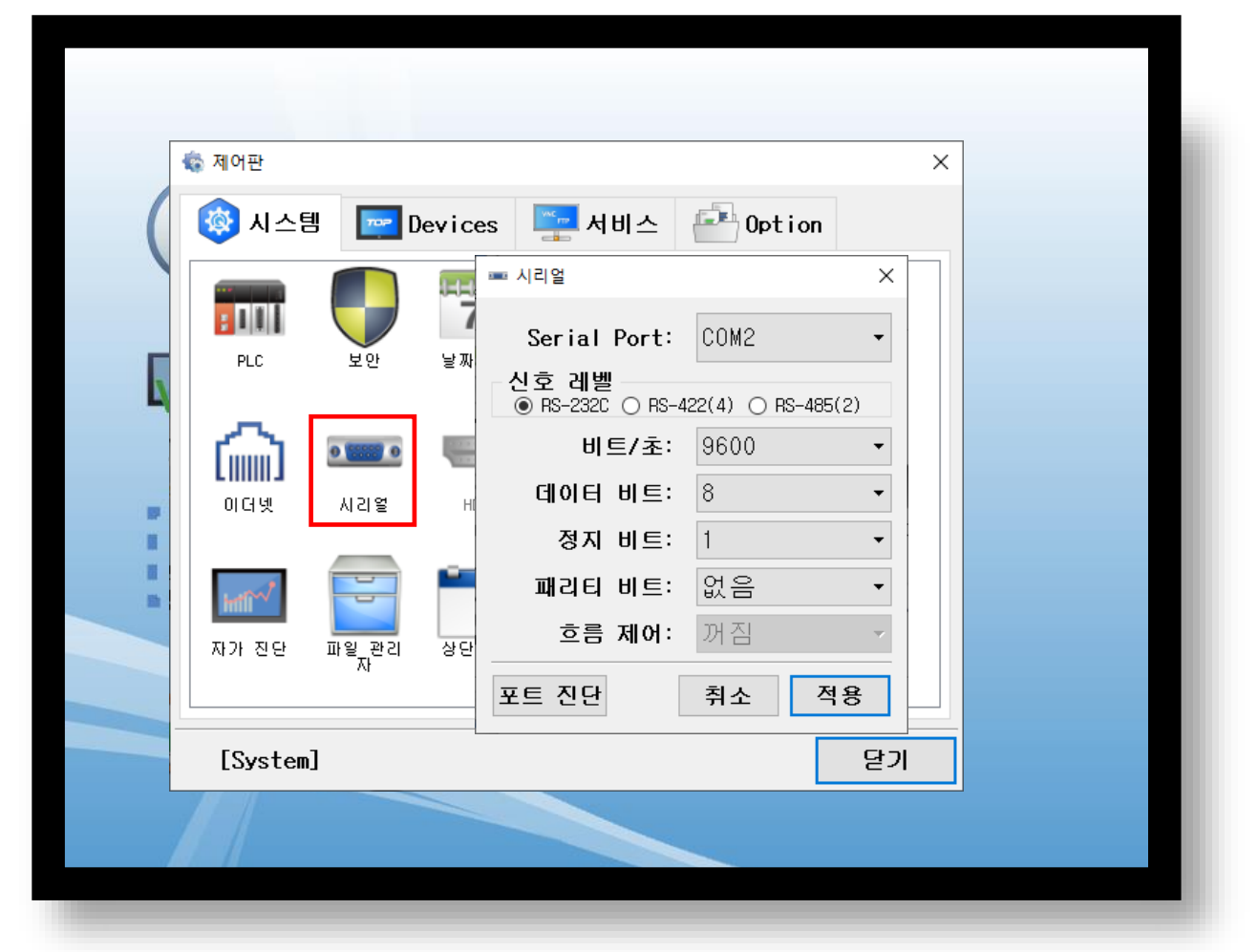

| 항 목    | ТОР                        | 외부 장치                     | 비고 |
|--------|----------------------------|---------------------------|----|
| 신호 레벨  | RS-232C                    |                           |    |
|        | (COM2 포트만 가능)              | KS-232C                   |    |
| 보우레이트  | 960                        | 00                        |    |
| 데이터 비트 | 8                          |                           |    |
| 정지 비트  | 1                          |                           |    |
| 패리티 비트 | 없음                         |                           |    |
|        |                            |                           |    |
| 항 목    | 설명                         |                           |    |
| 신호 레벨  | TOP - 외부 장치 간 시리얼 통신 방식을 신 | 선택합니다.(TOP의 COM2에 연결하세요.) |    |
| 보우레이트  | TOP - 외부 장치 간 시리얼 통신 속도를 신 | 선택합니다.                    |    |
| 데이터 비트 | TOP - 외부 장치 간 시리얼 통신 데이터 비 | 비트를 선택합니다.                |    |
| 정지 비트  | TOP - 외부 장치 간 시리얼 통신 정지 비트 | 트를 선택합니다.                 |    |

TOP - 외부 장치 간 시리얼 통신 패리티 비트 확인 방식을 선택합니다.

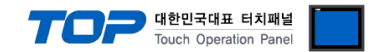

# 4. 외부 장치 설정

제조사의 사용자 매뉴얼을 참고하여 외부 장치의 통신 설정을 확인하십시오.

1. 외부 장치의 RS-232C 설정을 확인하십시오. (보우레이트, 데이터 비트, 정지 비트, 패리티 비트)

2. 외부 장치의 출력 포맷을 설정 하십시오.
 TOP 가 지원하는 데이터 출력 포맷은 다음과 같습니다.

|--|

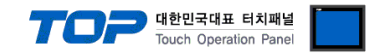

### 5. 케이블 표

본 Chapter는 TOP과 해당 기기 간 정상 통신을 위한 케이블 다이어그램을 소개 합니다. (본 절에서 설명되는 케이블 다이어그램은 외부 장치 제조사의 권장 사항과 다를 수 있습니다)

#### ■ RS-232C (1 : 1 연결)

| TOP (COM2)             |     |     | 레이브 저소 | 외부 장치 |      |                |
|------------------------|-----|-----|--------|-------|------|----------------|
| 핀 배열* <mark>주1)</mark> | 신호명 | 핀번호 | 게이들 접목 | 핀번호   | 신호명  | 핀 배열           |
|                        |     | 1   |        | 1     | TXD  |                |
| 1 5                    | RD  | 2   |        | 2     | RXD  |                |
|                        | SD  | 3   |        | 3     | RTS  |                |
| 6 9                    |     | 4   |        | 4     | CTS  | 0피 이혀          |
| 통신 케이블 커넥터             | SG  | 5   |        | 5     | VBUS | 이긴 권영<br>추려 파티 |
| 전면 기준,                 |     | 6   |        | 6     | D-   | 놀릭 <u>포</u> 드  |
| D-SUB 9 Pin            | RTS | 7   |        | 7     | D+   |                |
| male(수, 볼록)            | CTS | 8   |        | 8     | SG   |                |
|                        |     | 9   |        |       |      |                |

\*주1) 핀 배열은 케이블 접속 커넥터의 접속면에서 본 것 입니다.

TOHNICHI사의 액세서리 중 PC와 연결하는 케이블로 사용 가능합니다.

### ※ 주의

RTS 신호가 있는 TOP-R(X)의 COM2 포트로만 사용 가능합니다.